## FICHE N° 1

## CHRONOLOGIE DES OPERATIONS A EFFECTUER PAR LE DIRECTEUR D'ECOLE DANS AFFELNET 6<sup>ème</sup>

## I - L'accès à AFFELNET 6<sup>ème</sup>

La connexion à l'application se fait par la clé OTP qui permet d'accéder au portail ONDE

## II - Les opérations à effectuer par le directeur d'école

Elles doivent respecter un ordre bien précis. La chronologie des opérations est la suivante :

- a) lister tous les élèves importés par ONDE dans AFFELNET 6<sup>ème</sup> : menu **dossiers élèves** ➡ **liste des élèves importés**
- b) en déduire les élèves manquants.
- c) compléter la liste des élèves manquants et susceptibles d'entrer au collège, **autres que CM2**, en important les données de ces élèves dans AFFELNET 6<sup>ème</sup> :
  - menu dossiers élèves importation d'élèves supplémentaires.
  - > choisir le niveau de classe dans le menu déroulant **niveau** (CM1, CE2, CE1, CP).
  - > l'application va rechercher dans ONDE le ou les élève(s) correspondant à ce niveau.
  - il suffit de cocher l'élève à rajouter dans la liste des noms qui apparaissent pour le niveau demandé clic sur importer et OK
  - > apparaît alors la phrase « le dossier de l'élève X a bien été importé »
- d) éditer le Volet 1 de la fiche de liaison dans le menu dossier élèves pour tous les élèves de l'école importés. Il contient les informations connues issues de la base de données ONDE sur ces élèves. Ce Volet 1 doit être remis au(x) responsable(s) de l'élève pour qu'il soit complété ou corrigé.
- e) compléter le dossier élève : au retour de ce Volet 1 par les familles, le directeur saisira les modifications éventuelles dans AFFELNET 6<sup>ème</sup>.

Attention ! l'édition de ce Volet 1 est obligatoire pour pouvoir poursuivre les autres opérations dans AFFELNET 6<sup>ème</sup>

- f) renseigner le (ou les) collège(s) de secteur au regard de l'adresse de résidence de l'élève à la rentrée scolaire
- g) éditer le Volet 2 de la fiche de liaison qui sera remis au(x) responsable(s) de l'enfant pour que ceux-ci formulent les vœux et retournent ce Volet 2 complété au directeur d'école.
- h) saisir les vœux de l'élève
- i) saisir les décisions de passage
- j) valider la saisie (il est possible de valider la saisie autant de fois que de besoin, après chaque modification apportée)